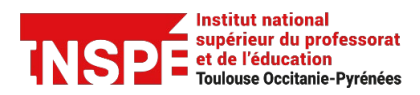

Tutoriel Compilatio [Enseignants] Date de création 22/02/2024

Date de modification

Auteur : Pratice inspe.pratice@univ-tlse2.fr

# **Utiliser COMPILATIO**

Les enseignants et les enseignantes de l'UT2J ont accès au logiciel anti plagiat Compilatio Magister +.

Notez que les étudiants et les étudiantes de l'UT2J n'ont pas accès à cet outil.

Compilatio Magister+ présente **un rapport des similitudes** entre les travaux d'étudiants et d'étudiantes ainsi qu'entre les travaux et les contenus Internet. La vue « face-à-face » peut constituer une preuve visuelle de plagiat.

Compilatio Magister+ indique également **les textes suspectés d'être générés par IA**, mais il ne peut pas apporter de preuve visuelle. Dans ce cas, la politique à privilégier est de rencontrer l'apprenant.e pour échanger sur le plagiat et les usages de l'IA.

Tout rapport de Compilatio peut être envoyé à l'étudiant ou l'étudiante suspecté.e d'avoir plagié.

Notez qu'il est essentiel de **consulter le rapport détaillé des similitudes et passages suspects avant d'accuser** un auteur ou une autrice de plagiat. Par exemple, le rapport peut être faussé par des citations qui ne sont pas bien mises entre guillemets ou par une comparaison avec les travaux précédents du même étudiant ou de la même étudiante. Ainsi, le rapport permet de :

- retirer les passages entre guillemets,
- retirer les sources qui pourraient faire augmenter le pourcentage de similitudes de façon injuste.

La bibliothèque de références de Compilatio réunit des travaux des établissements qui utilisent Compilatio, soit un grand nombre d'établissements de l'Enseignement Supérieur.

Vous avez la possibilité d'enrichir la bibliothèque de références de Compilatio. Nous vous conseillons d'y intégrer les travaux de qualité.

Si le rapport d'un travail présente des similitudes avec un élément de la bibliothèque de références, vous pouvez uniquement voir l'origine institutionnelle de la référence (ces dernières sont cryptées). Si vous souhaitez consulter le document plagié, vous pouvez effectuer une demande d'autorisation de consultation auprès de l'établissement d'origine.

## Compilatio par le site Inspe Top

1. Accédez à Compilatio par la page « outils numériques » du site Inspe Top

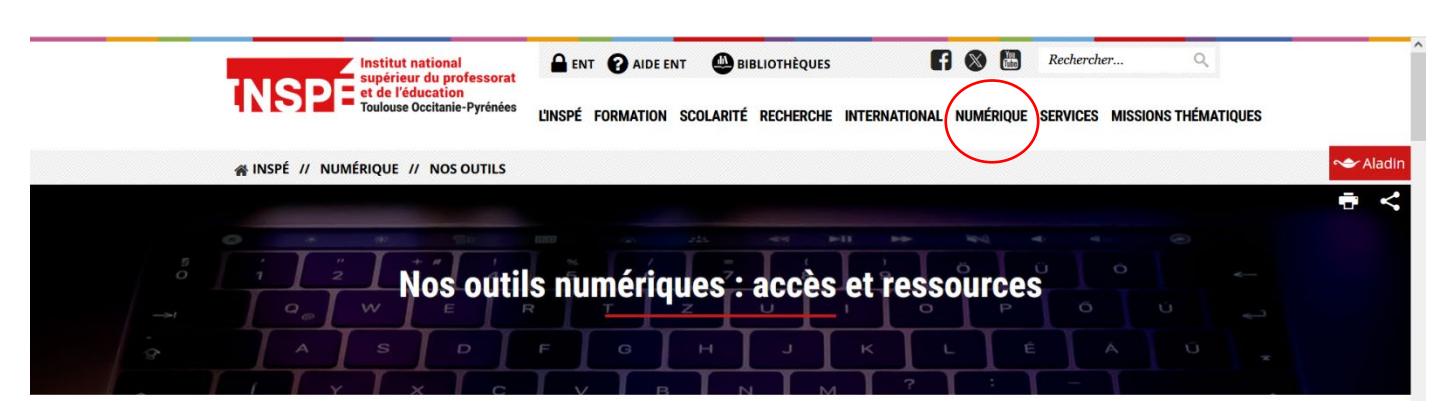

|                                                                                                    | Eompilatio                                                                                                    | ~ |
|----------------------------------------------------------------------------------------------------|----------------------------------------------------------------------------------------------------|---|
| Evento : pour planifier vos<br>événements en quelques<br>clics.<br>Evento vous permet d'organiser<br>facilement vos événements<br>directement en ligne en tenant compte<br>des disponibilités et des souhaits des<br>participants. Via une interface web<br>ergonomique, suggérez des<br>propositions de dates, de lieux,<br>d'activités, etc. | Compilatio : Logiciel anti-<br>plagiat.<br>Compilatio est le logiciel de contrôle de<br>similitudes mis à la disposition des<br>enseignants pour comparer<br>rapidement les travaux des étudiants<br>avec l'ensemble des sources en accès<br>libre sur le Web. |   |
| ACCÉDER AU SERVICE →<br>Documentation et liens utiles :<br>→ Guide de l'utilisateur<br>→ FAQ Evento                                                                                                    | Documentation et liens utiles :<br>→ Guide d'utilisation                                                                                                    |   |

- Compilatio État des services Contact Fr ¥ Accéder aux services Compilatio Votre adresse email\* Votre mot de passe\* Se co ecter +) Mot de passe oublié ? Reservé aux comptes Magister Connectez-vous avec votre établissement (Renater/Edugain, LDAP, CAS) Accéder Compilatio État des services En Y Connectez-vous avec votre établissement université tou Université Toulouse 2 Université Toulouse 3 Université Toulouse Capitole
  - 3. Déposez le fichier et lancez l'analyse de plagiat.

| COMPILATIO MAGISTER+<br>Université Toulouse 2 |                                                                                                    | Q | 🔀 Boîte à outils | ? | <u>ب</u> | == | • |
|-----------------------------------------------|----------------------------------------------------------------------------------------------------|---|------------------|---|----------|----|---|
| Dossier Dossier par défaut + Nouveau dossier  | Dossier par défaut     Collecte et Partage                                                                                                    |   |                  |   |          |    |   |
| Bibliothèque de références                    |                                                                                                    |   |                  |   |          |    |   |
| ប្រាំ Corbeille                               | Sélectionnez des fichiers                                                                                                    |   |                  |   |          |    |   |
|                                               | Les fichiers ne doivent pas excéder 100 Mo pour être chargés<br>ET pour être analysé, le texte extrait doit contenir entre 100 et 300 000 mots.<br>Formats de fichiers acceptés : .pdf, .doc, .docx, .odt, .bxt. <b>Afficher tous les formats</b> |   |                  |   |          |    |   |
|                                               |                                                                                                    |   |                  |   |          |    |   |
|                                               | Ce dossier ne contient aucun document.                                                                                                    |   |                  |   |          |    |   |

Attention : le chargement du fichier à analyser peut parfois prendre quelques secondes.

| COMPILATIO MAGISTER+<br>Université Toulouse 2 |                                                                                                    |                           | Q 🔀 Boîte à ou | utils 😮 | <b>.</b>      | • |
|-----------------------------------------------|----------------------------------------------------------------------------------------------------|---------------------------|----------------|---------|---------------|---|
| Dossier par défaut       + Nouveau dossier    | <ul> <li>Dossier par défaut</li> <li>+ Ajouter des fichiers</li> <li>Collecte et Partage</li> </ul>                                                                                                    |                           |                |         |               |   |
| Bibliothèque de références                    |                                                                                                    | Déplaças vas fickiars isi |                |         |               |   |
| Corbeille                                     | S<br>Les fichiers ne doivent pas excéder 100 Mo pour être chargés<br>ET pour être analysé, le texte extrait doit contenir entre 100 et 300 000 mots.<br>Formats de fichiers acceptés : .pdf, .doc, .doc, .dot, .txt. Afficher tous les formats | iélectionnez des fichiers |                |         |               |   |
|                                               | Tout cocher                                                                                                    | Trier les documents par   | Date de dépôt  | ~ .     | l,≓ 1 - 1 sur | 1 |
|                                               | Essai-MorganeBencheikh-Finale #137a35     Bi 16/02/2024 10:32 par vous   28 413 mots   3,42 Mo   Plus d'infos                                                                                                    | Ex.                       |                |         | Analyser      | : |
|                                               |                                                                                                    |                           |                |         |               |   |

4. Choisissez de déposer ou non le document dans la bibliothèque de référence.

| COMPILATIO MAGISTER+<br>Université Toulouse 2                                      |                                                                                                    | Q      | 🔀 Boîte à outils                                                               | 0                                  | <b>.</b>                             |                        | •              |
|------------------------------------------------------------------------------------|----------------------------------------------------------------------------------------------------|--------|--------------------------------------------------------------------------------|------------------------------------|--------------------------------------|------------------------|----------------|
| <ul> <li>Dossier</li> <li>Dossier par défaut</li> <li>+ Nouveau dossier</li> </ul> | <ul> <li>Dossier par défaut</li> <li>Ajouter des fichiers</li> <li>Collecte et Partage</li> </ul>                                                                                                    |        |                                                                                |                                    |                                      |                        |                |
| Bibliothèque de références                                                         | Déplacez vos fichiers ici     Sélectionnez des fichiers                                                                                                    |        |                                                                                |                                    |                                      |                        |                |
|                                                                                    | Les fichiers ne doivent pas excéder 100 Mo pour être chargés<br>ET pour être analysé, le texte extrait doit contenir entre 100 et 300 000 mots.<br>Formats de fichiers acceptés : .pdf, .doc, .docx, .odt, .txt. <b>Afficher tous les formats</b> |        | <ul> <li>Accéder aux</li> <li>Télécharger I</li> <li>Ajouter à la b</li> </ul> | propriéte<br>e docum<br>pibliothèe | és du doc<br>ent origin<br>que de ré | ument<br>al<br>férence | :5             |
|                                                                                    | □ Tout cocher :       Trier les documents par         □ w       Essai-MorganeBencheikh-Finale #137a35         □ w       Essai-MorganeBencheikh-Finale #137a35         □ 16/02/2024 10:32 par vous   28413 mots   3,42 Mo   Plus d'infos           | Date o | e 🗊 Mettre à la co                                                             | orbeille                           |                                      | Plus                   | :<br>d'actions |

### 5. Consultez le rapport.

| COMPILATIO MAGISTER+<br>Université Toulouse 2                     |                                                                                                    |           | Q                   | 💥 Boîte à outil                                                                                                    | • •                                  | 40        |         |
|-------------------------------------------------------------------|----------------------------------------------------------------------------------------------------|-----------|---------------------|----------------------------------------------------------------------------------------------------|--------------------------------------|-----------|---------|
| Dossier     ^       Dossier par défaut                            | <ul> <li>Dossier par défaut</li> <li>+ Ajouter des fichiers</li> <li>Collecte et Partage</li> </ul>                                                                                                    |           | Joignez<br>ligne su | -vous à notre com<br>Ir Linkedin                                                                                          | nunauté e                            | י Ouvr    | ir X    |
| <ul> <li>Bibliothèque de références</li> <li>Corbeille</li> </ul> | Déplacez vos fichiers ici<br>Sélectionnez des fichiers Les fichiers ne doivent pas excéder 100 Mo pour être chargés ET pour être analysé, le texte extrait doit contenir entre 100 et 300 000 mots. Formats de fichiers acceptés : .pdf, .doc, .docx, .odt, .bt. Afficher tous les formats                                                                                                    |           |                     |                                                                                                    |                                      |           |         |
|                                                                   | □ Tout cocher ::       Trier les docu         □ w       Essai-MorganeBencheikh-Finale #137a35         □ w       Essai-MorganeBencheikh-Finale #137a35         □ w       Essai-MorganeBencheikh-Finale #137a35         □ w       Essai-MorganeBencheikh-Finale #137a35         □ w       Essai-MorganeBencheikh-Finale #137a35         □ w       Essai-MorganeBencheikh-Finale #137a35         □ w       Essai-MorganeBencheikh-Finale #137a35         □ w       Essai-MorganeBencheikh-Finale #137a35         □ w       Essai-MorganeBencheikh-Finale #137a35         □ w       Essai-MorganeBencheikh-Finale #137a35         □ b       Essai-MorganeBencheikh-Finale #137a35         □ b       Essai-MorganeBencheikh-Finale #137a35         □ b       Essai-MorganeBencheikh-Finale #137a35         □ b       Essai-MorganeBencheikh-Finale #137a35         □ b       Essai-MorganeBencheikh-Finale #137a35         □ b       Essai-MorganeBencheikh-Finale #137a35         □ b       Essai-MorganeBencheikh-Finale #137a35         □ b       Essai-MorganeBencheikh-Finale #137a35         □ b       Essai-MorganeBencheikh-Finale #137a35         □ b       Essai-MorganeBencheikh-Finale #137a35         □ b       Essai-MorganeBencheikh-Finale #137a35         □ b       Ess | uments pa | Date                | e de dépôt<br><b>6%</b> de textes suspects,<br>• Similitudes : <b>6%</b><br>• Langues non reconr<br>• Textes potentiellem | dont :<br>ues : < 1%<br>nt générés p | ↓ = 1 - 1 | i sur 1 |

# Compilatio par Moodle

1. Au préalable, paramétrez la partie concernée de l'activité « devoir »

| Institut national<br>supérieur du professorat<br>et de l'éducation<br>Toulouse Occitanie-Pyrénées | Tableau de bord Liste des cour | s Administration du site                                                                                                    | <b>¢</b> | <b>fin</b> ~ | Mode d'édition |
|---------------------------------------------------------------------------------------------------|--------------------------------|----------------------------------------------------------------------------------------------------|----------|--------------|----------------|
| -                                                                                                 | Pratice - Accompagnement au    | x usages du numérique / Cours ex / Recherche : devoir en équipe / Paramètres                                                                                                    |          |              | <              |
|                                                                                                   | Devoir Paramètres              | : devoir en équipe<br>Évaluation avancée Plus ~                                                                                                    |          |              |                |
|                                                                                                   | Modification                   | Devoir dans La Renaissance italienne                                                                                                    |          |              |                |
|                                                                                                   | <ul> <li>Généraux</li> </ul>   |                                                                                                    |          |              |                |
|                                                                                                   | Nom du devoir 🛛 🔒              | Recherche : devoir en équipe                                                                                                    |          |              |                |
|                                                                                                   | Description                    | I       I       I |          |              | (?)            |
|                                                                                                   |                                | - la grille d'évaluation du travail                                                                                                    |          |              |                |

| Institut national<br>supérieur du professorat<br>et de l'éducation<br>Toulouse Occlamile Pyrénées | Tableau de bord Liste des cou                                                          | rs Administration du site                                                                                                    | 4 🗩 👘 · | Mode d'édition |
|---------------------------------------------------------------------------------------------------|----------------------------------------------------------------------------------------|----------------------------------------------------------------------------------------------------|---------|----------------|
| =                                                                                                 | <ul> <li>Achèvement d</li> <li>Tags</li> </ul>                                         | d'activité                                                                                                    |         | <              |
|                                                                                                   | <ul> <li>Plugin de détention</li> </ul>                                                | ection de plagiat Compilatio                                                                                                    |         |                |
|                                                                                                   | Permettre de détecter<br>les similitudes avec<br>Compilatio                            | Oui 🗢                                                                                                    |         |                |
|                                                                                                   | Lancement des 🛛 😯<br>analyses                                                          | Manuel                                                                                                    |         |                |
|                                                                                                   | Date de l'analyse<br>(analyse programmée<br>uniquement).                               | Programmée                                                                                                    |         |                |
|                                                                                                   | Rendre le o<br>pourcentage de<br>similitudes visible<br>par les étudiants              | Jamais 🗢                                                                                                    |         |                |
|                                                                                                   | Permettre à 👔<br>l'étudiant de<br>visualiser le rapport<br>d'analyse                   | Jamais                                                                                                    |         | ?              |
| Selon votre choix,<br>il faudra porter<br>attention aux<br>rapports suivants                      | Envoyer un mail à<br>l'étudiant<br>Ajouter des<br>documents dans la<br>base de données | Oui : ajoutez des documents dans la base de<br>données des documents. Ces documents<br>seront utiliés comme matériel de comparaison<br>pour des analyses futures. Non : les documents<br>ne sont pas ajoutés dans la base de données<br>des documents et ne seront pas utilisés pour<br>les comparaisons. |         | (?)            |
| qui prendront en<br>compte les<br>versions<br>précédentes d'un<br>même travail.                   | des documents                                                                          |                                                                                                    |         |                |

| Réglage des s                 | seuils d'affichage                                                                                                    | des taux de                                                                                                    | similitudes :                                                                                                    |                                                                                                    |
|-------------------------------|----------------------------------------------------------------------------------------------------|----------------------------------------------------------------------------------------------------|----------------------------------------------------------------------------------------------------|----------------------------------------------------------------------------------------------------|
| Indiquez les s<br>suspects) : | seuils que vous so                                                                                                    | uhaitez utilis                                                                                                    | ser, afin de faciliter le repérage des rapports d'analyse (% de textes                                                                                                    |                                                                                                    |
| Vert jusqu                    | íà (                                                                                                    | 10                                                                                                    | % de textes suspects                                                                                                    |                                                                                                    |
| Orange ju                     | squ'à                                                                                                    | 25                                                                                                    | % de textes suspects, rouge au delà.                                                                                                    |                                                                                                    |
| Taille maxima                 | ale des documents                                                                                                    | s : 100 Mo                                                                                                    |                                                                                                    |                                                                                                    |
| Compilatio pr                 | end en charge la p                                                                                                    | lupart des f                                                                                                    | ormats utilisés en bureautique et sur Internet. Les formats suivants sont                                                                                                    |                                                                                                    |
| acceptés :                    |                                                                                                    |                                                                                                    |                                                                                                    |                                                                                                    |
| .CSV                          | Comma Separat                                                                                                    | ed Values Fi                                                                                                    | ile                                                                                                    |                                                                                                    |
| .doc                          | Microsoft Word                                                                                                    |                                                                                                    |                                                                                                    |                                                                                                    |
| .docx                         | Microsoft Word                                                                                                    |                                                                                                    |                                                                                                    |                                                                                                    |
| .htm                          | Web Page                                                                                                    |                                                                                                    |                                                                                                    | ()                                                                                                    |
| .html                         | Web Page                                                                                                    |                                                                                                    |                                                                                                    | $\mathbf{\cdot}$                                                                                                    |
|                               |                                                                                                    |                                                                                                    |                                                                                                    |                                                                                                    |
|                               | Réglage des s<br>Indiquez les s<br>suspects) :<br>Vert jusqu<br>Orange ju<br>Taille maxima<br>Compilatio pr<br>acceptés :<br>.csv<br>.doc<br>.doc<br>.docx<br>.htm<br>.html | Réglage des seuils d'affichage<br>Indiquez les seuils que vous sor<br>suspects) :<br>Vert jusqu'à<br>Orange jusqu'à<br>Taille maximale des documents<br>Compilatio prend en charge la p<br>acceptés :<br>.csv Comma Separat<br>.doc Microsoft Word<br>.docx Microsoft Word<br>.htm Web Page<br>.html Web Page | Réglage des seuils d'affichage des taux del Indiquez les seuils que vous souhaitez utilis suspects) :         Vert jusqu'à       10         Orange jusqu'à       25         Taille maximale des documents : 100 Mo       25         Compilatio prend en charge la plupart des facceptés :       .csv         .doc       Microsoft Word         .doc       Microsoft Word         .htm       Web Page         .html       Web Page | Réglage des suils d'affichage des taux de similitudes :         Indiquez les suils que vous souhaitez utiliser, afin de faciliter le repérage des rapports d'analyse (% de textes suspects suspects) :         Vert jusqu'à       10       % de textes suspects         Orange jusqu'à       25       % de textes suspects, rouge au delà.         Taille maximule des documents : 100 Mo       6         Compilatio pre-la plupart des formats utilisés en bureautique et sur Internet. Les formats suivants sont acceptés : |

2. Dans l'activité « devoir », consultez les travaux remis.

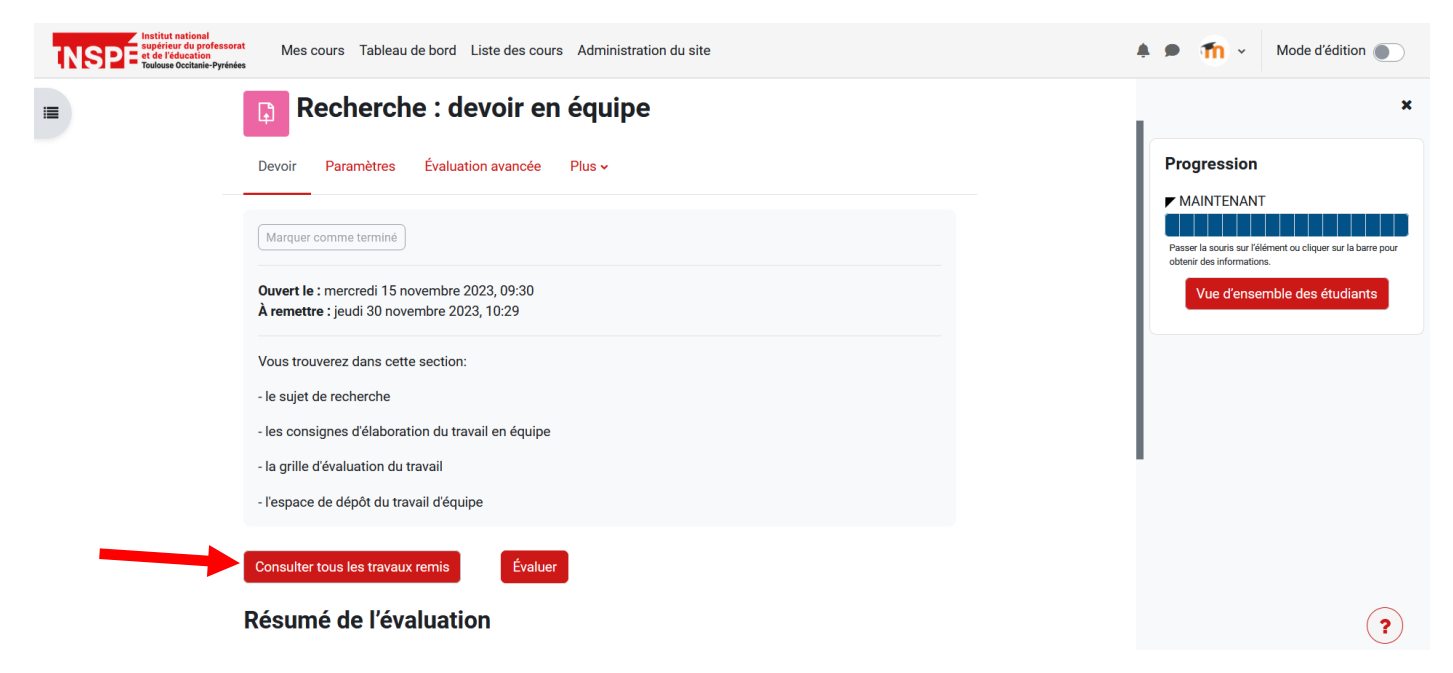

3. Lancez l'analyse de plagiat.

Lancer l'analyse de tous les travaux :

|                                                     |                                                                                                    | →( 🖸 🖸 🗉                                                            |                |
|-----------------------------------------------------|----------------------------------------------------------------------------------------------------|---------------------------------------------------------------------|----------------|
|                                                     | Recherche : devoir en équipe                                                                                                    | Analyser                                                            | tous les do    |
|                                                     | Devoir Paramètres Évaluation avancée Plus -                                                                                                    | Passer la souris sur l'élément ou cliq<br>obtenir des informations. | uer sur la bar |
|                                                     |                                                                                                    |                                                                     |                |
| Retour                                              | Télécharger tous les travaux remis                                                                                                    | Vue d'ensemble des                                                  | étudiant       |
| Retour<br>Travaux re                                | Télécharger tous les travaux remis                                                                                                    | Vue d'ensemble des                                                  | étudiant       |
| Retour<br>Travaux re<br>Action d'évaluation         | Télécharger tous les travaux remis Choisir                                                                                                    | Vue d'ensemble des                                                  | e étudian      |
| Retour Travaux re Action d'évaluation Prénom Tout A | Choisir       •         B       C       D       E       F       G       H       I       J       K       L       M       N       O       P       Q       R       S       T       U       V       W       X       Y       Z | Vue d'ensemble des                                                  | étudian        |

Lancer l'analyse d'un travail :

| stien.garcia@univ-<br>.fr | Remis<br>pour<br>évaluation | Évaluer<br>- | Modifier ~ | mardi 28<br>novembre<br>2023, 10:32 | Q<br>Moi j'aime<br>beaucoup la<br>Renaissance<br>parce que<br>j'aime pas le<br>Moyen-Âge. | La_femme_invisible_dans_le_numerique<br>_recommandations.pdf | Commentaires (0) |  | ? |
|---------------------------|-----------------------------|--------------|------------|-------------------------------------|-------------------------------------------------------------------------------------------|--------------------------------------------------------------|------------------|--|---|
|---------------------------|-----------------------------|--------------|------------|-------------------------------------|-------------------------------------------------------------------------------------------|--------------------------------------------------------------|------------------|--|---|

4. Choisissez de déposer ou non le document dans la bibliothèque de référence.

| ОМ | Olivier  | olivier.martzloff@univ- | Remis      | Évaluer | Modifier 🗸 | vendredi 8  | Q | france2030-ami-cma-2023-Lettre-                                                                                                    | •                       |
|----|----------|-------------------------|------------|---------|------------|-------------|---|----------------------------------------------------------------------------------------------------|-------------------------|
|    | Wartzion | tise2.fr                | pour       |         |            | decembre    |   | Intention-Dispositif_vo(1).docx                                                                                                    | Comr                    |
|    |          |                         | évaluation | _       |            | 2023, 17:33 | _ | station and the second second | (0)                     |
|    |          |                         | En retard  |         |            |             |   | 8 décembre 2023 17:3                                                                                                    | 3                       |
|    |          |                         | de 8 jours |         |            |             |   | Document ajouté à la base de données de documents de votre                                                                                                    | institution. Son conten |
|    |          |                         | 7 heures   |         |            |             |   | peut être utilise pour détecter des similitudes avec d'autres do                                                                                                    | cuments.                |
|    |          |                         |            |         |            |             |   |                                                                                                    | <u> </u>                |

Un pourcentage de similitudes apparaît.

Si vous avez laissé les paramétrages par défaut, le pourcentage de similitudes apparaît en vert en dessous de 10%, en orange entre 10 et 25% et en rouge au-dessus de 25%.

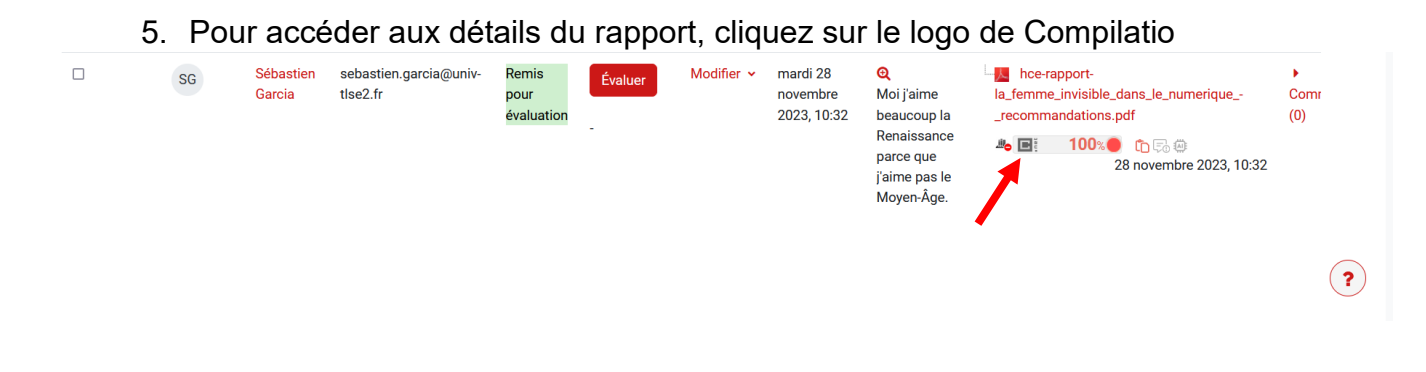

### Adapter et lire le rapport

L'analyse s'appuie sur 4 éléments que vous pouvez inclure ou non dans le pourcentage de similitudes.

| 🗧 🙀 Essai-MorganeBencheikh-Finale #137a35                                                                                                    | :            |
|----------------------------------------------------------------------------------------------------|--------------|
| Inclus dans le score de textes suspects:                                                                                                    |              |
| 60 Similitudes                                                                                                    | 6%           |
| Passages présentant des similitudes avec des sources retrouvées parmi différentes collections.                                                                                                    | ans le score |
| 47 sources principales détectées                                                                                                    |              |
|                                                                                                    |              |
| Détection IA                                                                                                    | 0%           |
| Textes présentant des formulations stylistiquement proches d'un texte généré par une IA. Ce taux est un indicateur et non une preuve. Vérifiez auprès de l'auteur sa Inclus da maîtrise des connaissances mentionnées dans le document. | ans le score |
| Langues non reconnues                                                                                                    | < 1%         |
| Passages dans lesquels une partie du vocabulaire utilisé ne correspond pas au dictionnaire de la langue. Cela peut être une tentative de l'auteur de modifier le texte Inclus da afin d'empêcher toute détection.                       | nns le score |
| Non inclus dans le score de textes suspects:                                                                                                    |              |
| Textes entre guillemets                                                                                                    | 10%          |
| Passages entre guillemets, souvent révélateur d'une citation.                                                                                                    |              |

#### Parcourez les similitudes grâce au curseur.

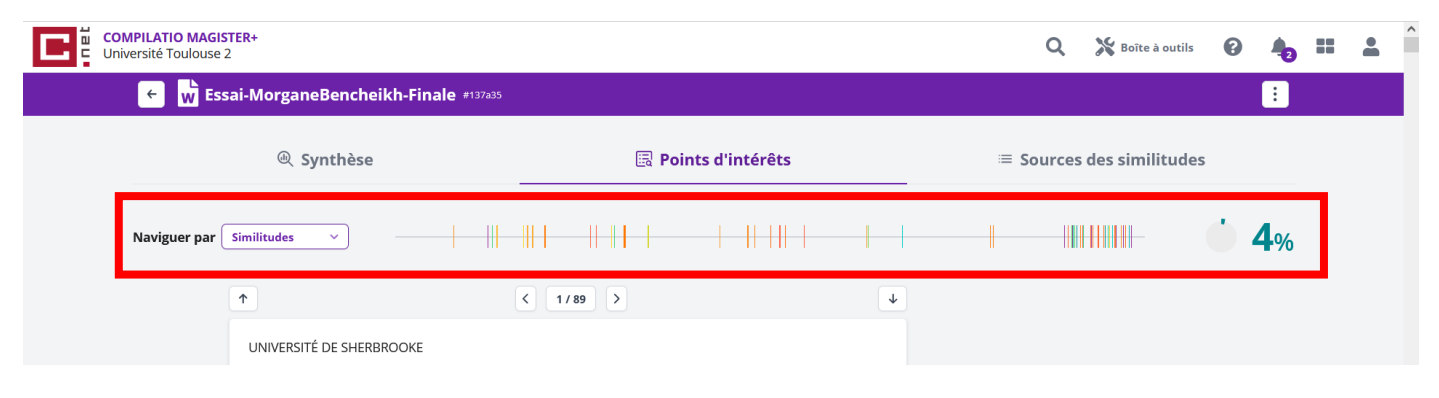

Retirez les passages entre guillemets du pourcentage de similitudes.

| Synthèse     © Synthèse        Image: Sources ajoutées par l'utilisateur     Image: Sources ajoutées par l'utilisateur     Image: Sources ajoutées par l'utilisateur     Image: Sources ajoutées par l'utilisateur     Image: Sources ajoutées par l'utilisateur     Image: Sources ajoutées par l'utilisateur     Image: Sources ajoutées par l'utilisateur     Image: Sources ajoutées par l'utilisateur     Image: Sources ajoutées par l'utilisateur     Image: Sources ajoutées par l'utilisateur     Image: Sources ajoutées par l'utilisateur     Image: Sources ajoutées par l'utilisateur     Image: Sources ajoutées par l'utilisateur     Image: Sources ajoutées par l'utilisateur     Image: Sources ajoutées agoutées par l'utilisateur     Image: Sources principales détectées     Image: Sources principales détectées     Image: Sources principales détectées     Image: Sources principales détectées     Image: Sources principales détectées     Image: Sources principales détectées     Image: Sources fir     Image: Sources sondaires     Image: Sources sondaires     Image: Sources sondaires     Image: Sources sondaires     Image: Sources sondaires     Image: Sources sondaires     Image: Sources sondaires                                                                                                    | COMPILATIO MAGISTER+<br>Université Toulouse 2                                                                                                    |                                                                     | 🔍 💥 Boîte à outils 🕻                    |         |
|----------------------------------------------------------------------------------------------------|----------------------------------------------------------------------------------------------------|---------------------------------------------------------------------|-----------------------------------------|---------|
| Synthèse © Points d'intérêts   Sources des similitudes   Image: Sources ajoutées par l'utilisateur   Image: Manalyser   Image: Image: Imag                                                          | 🗧 财 Essai-MorganeBencheikh-Finale #137a35                                                                                                    |                                                                     |                                         | :       |
| Similitudes:      Sources ajoutées par l'utilisateur       A sources ajoutées par l'utilisateur       A sources principales détectées       O tou 0% de similitudes avec des sources mentionnées dans le document       Inclus dans le score       N°        Description       Mainterises          Mainterises        Mainterises              Mainterises           Mainterises                                 Mainterises sources secondaires                                                                                                    | @ Synthèse                                                                                                    | 🗟 Points d'intérêts                                                 | ≡ Sources des similitudes               | >       |
| Sources ajoutées par l'utilisateur             + Ajouter une source             + Analyser             Sources principales détectées             Pont 0% de similitudes avec des sources mentionnées dans le document<br>1 nolus dans le source             N°             Description             Nal.archives-ouvertes.fr<br>https://hal.archives-ouvertes.fr<br>https://hal.archives-ouvertes.fr<br>// 1 %                                                                                                    | 6 Similitudes:                                                                                                    | + ++++++++++++++++++++++++++++++++++++                              |                                         | 6%      |
|                                                                                                    | ↑ Sources ajoutées par l'utilisateur                                                                                                    |                                                                     |                                         |         |
| N°       Description       Similitudes       Emplacements       Informations complémentaires         1                                                                                                    | + Ajouter une source Analyser                                                                                                    |                                                                     | Ovous pouvez ajouter jusqu'à 3          | sources |
| Image: Construction of the similitudes avec des sources mentionnées dans le document inclus dans le score inclus dans le score inclus dans le scor | Sources principales détectées                                                                                                    |                                                                     |                                         |         |
| N°     Description     Similitudes     Emplacements     Informations complémentaires       1     Image: Sources secondaires     All.archives-ouvertes.fr<br>https://hall.archives.ouvertes.fr/hal-01152438/file/Hamon.pdf     < 1%                                                                                                    | <ul> <li>Dont 0% de similitudes avec des sources mentionnées dans le</li> <li>Dont 3% de passages de similitudes inclus dans les textes entr</li> </ul> | e document Inclus dans le score e e e e e e e e e e e e e e e e e e | -                                       |         |
| 1       Image: https://halarchives-ouvertes.fr/<br>https://halarchives-ouvertes.fr/hal-01152438/file/Hamon.pdf       < 1%                                                                                                    | N° Description                                                                                                    | Similitudes Em                                                      | placements Informations complémentaires |         |
|                                                                                                    | 1 Al.archives-ouvertes.fr<br>https://hal.archives-ouvertes.fr/hal-01152438/file/Hamor<br>> Afficher les 2 sources secondaires                           | on.pdf <1%                                                          | 🖒 Mots identiques: < 1% (175 mots)      | :       |

Consultez les passages plagiés.

La vue « face-à-face » met en parallèle le travail et le document similaire.

| 12    | 0      | https://hal.archives-ouvertes.fr/hal-01634231/document                                                                                                    | 1 70         | C moes la entidad |                          | •    |
|-------|--------|----------------------------------------------------------------------------------------------------|--------------|-------------------|--------------------------|------|
| 13    | 0      | 123dok.net   Programmes de recherche ultérieurs - LES LIMITES DE LA RECHERCH<br>https://123dok.net/article/programmes-recherche-ultérieurs-limites-recherche-programmes-re | < 1%         | 🖒 Mots identique  | es: < 1% (20 mots)       | :    |
| 14    | 0      | hal.archives-ouvertes.fr<br>https://hal.archives-ouvertes.fr/hal-02905655/file/DAD_TGP_Encyclopedia-Ukrainian2.pdf                                                         | < 1%         | D Mots identique  | es: < 1% (17 mots)       | :    |
| 15    | 0      | www.erudit.org<br>https://www.erudit.org/fr/revues/ef/2001-v29-n1-ef06211/1079569ar.pdf                                                                                    | < <b>1</b> % | 🖒 Mots identique  | es: < 1% (16 mots)       | :    |
| 16    | 0      | <b>sticef.univ-lemans.fr</b><br>http://sticef.univ-lemans.fr/num/vol2013/13-villemonteix-atame/Sticef_2013_NS_villemonteix                                                 | < 1%         | 🖒 Mots identique  | es: < 1% (16 mots)       | :    |
| 17    | 0      | journals.openedition.org   Le rapport des élèves et des enseignants aux tablettes<br>https://journals.openedition.org/dms/1143                                             | < 1%         | D Mots identique  | s: < <b>1%</b> (16 mots) | :    |
| 18    | 血      | Document d'un autre utilisateur #6608b7                                                                                                    | < 1%         | 🖒 Mots identique  | es: < 1% (13 mots)       | :    |
| 19    | 盦      | Document d'un autre utilisateur #3e/3de<br>♦ Le document provient d'un autre groupe                                                                                        | < 1%         | 🖒 Mots identique  | es: < 1% (14 mots)       | :    |
| 20    | Î      | Document d'un autre utilisateur #ec1d20                                                                                                    | < 1%         | 🖒 Mots identique  | Comparer la sou          | irce |
|       |        |                                                                                                    |              |                   |                          |      |
| ^ 5 S | ources | nentionnées (sans similitudes détectées)                                                                                                    |              |                   |                          |      |

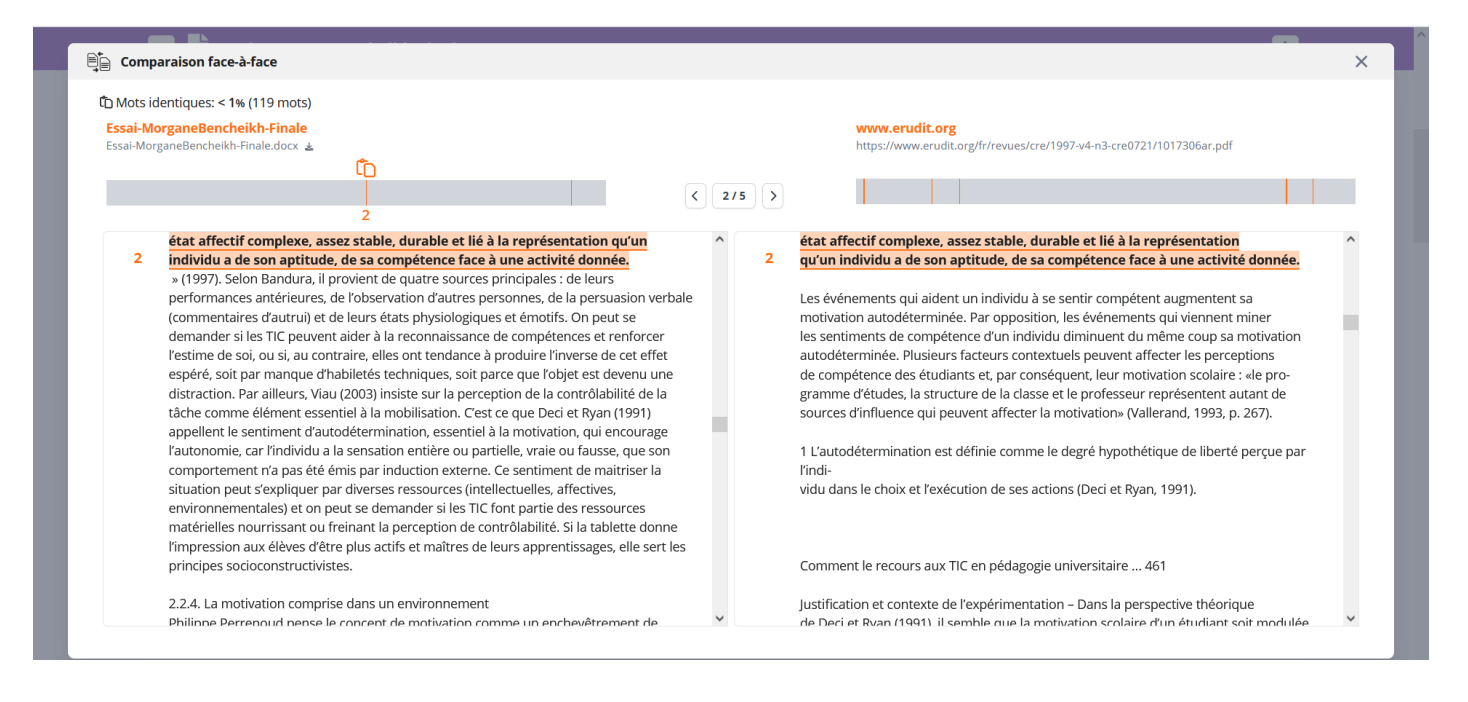

#### Retirez les documents qui faussent le pourcentage de similitude selon vous.

| w  | Essai | -MorganeBencheikh-Finale #137a35                                                                                                    |              |                                    | ÷  |
|----|-------|----------------------------------------------------------------------------------------------------|--------------|------------------------------------|----|
| 4  | 血     | Document d'un autre utilisateur #7/7781<br>Le document provient d'un autre groupe                                                                                                    | < 1%         | 🛱 Mots identiques: < 1% (108 mots) | :  |
| 5  | 0     | hal.archives-ouvertes.fr<br>https://hal.archives-ouvertes.fr/hal-01838256/document<br><b>~ Afficher les 2 sources secondaires</b>                                                      | < 1%         | 🖒 Mots identiques: < 1% (111 mots) | :  |
| 6  | 0     | www.usherbrooke.ca<br>https://www.usherbrooke.ca/creas/fileadmin/sites/creas/documents/Publications/Bulletin_du                                                                        | < 1%         | 🛱 Mots identiques: < 1% (100 mots) | :  |
| 7  | 0     | savoirs.usherbrooke.ca<br>https://savoirs.usherbrooke.ca/bitstream/handie/11143/14496/Bourgeois_Charles_MA_2018.p                                                                      | < <b>1</b> % | 🖒 Mots identiques: < 1% (89 mots)  | :  |
| 8  | 0     | savoirs.usherbrooke.ca<br>https://savoirs.usherbrooke.ca/bitstream/11143/12618/1/Belanger_Audrey_MA_2018.pdf                                                                           | < 1%         | 🛅 Mots identiques: < 1% (89 mots)  | :  |
| 9  | Î     | Document d'un autre utilisateur ≠f5cd99<br>♥ Le document provient d'un autre groupe<br>✓ Afficher les 2 sources secondaires                                                            | < 1%         | 🖒 Mots identiques: < 1% (77 mots)  | :  |
| 10 | 0     | www.education.gouv.qc.ca<br>http://www.education.gouv.qc.ca/fileadmin/site_web/documents/ministere/PAN_Plan_action                                                                     | < 1%         | 🗅 Mots identiques: < 1% (67 mots)  | :  |
| 11 | 0     | www.erudit.org   Avantages et défis inhérents à l'usage des ordina Éducation<br>https://www.erudit.org/fr/revues/ef/2013-v41-n1-ef0525/1015061ar/                                      | < 1%         | Comparer la source                 | ce |
| 12 | 0     | edupass.hypotheses.org   Pédagogie + Numérique = Apprentissages 2.0   Édupass<br>http://edupass.hypotheses.org/397<br>× Afficher les 5 sources secondaires                             | < <b>1</b> % | 🖒 Mots identiques: < 1% (61 mots)  | :  |
| 13 | 0     | <b>123dok.net</b>   LES CONCEPTS PRINCIPAUX - Étude exploratoire des représentations<br>https://123dok.net/article/concepts-principaux-étude-exploratoire-représentations-filles-égard | < 1%         | 🖒 Mots identiques: < 1% (56 mots)  | :  |

### Ajoutez une source de comparaison.

| Image: Synthèse       Image: Synthèse       Image: Sources des similitudes         Image: Synthèse       Image: Sources des similitudes         Image: Similitudes:       Image: Sources des similitudes         Image: Sources ajoutées par l'utilisateur       Image: Sources ajoutées par l'utilisateur         Image: Sources ajoutées par l'utilisateur       Image: Sources ajoutées par l'utilisateur         Image: Sources ajoutées par l'utilisateur       Image: Sources ajoutées par l'utilisateur         Image: Sources principales détectées       Image: Sources ajoutées par l'utilisateur         Image: Sources principales détectées       Image: Sources ajoutées par l'utilisateur         Image: Sources principales détectées       Image: Sources ajoutées par l'utilisateur         Image: Sources principales détectées       Image: Sources ajoutées par l'utilisateur         Image: Sources principales détectées       Image: Sources ajoutées par l'utilisateur         Image: Sources principales détectées       Image: Sources ajoutées par l'utilisateur         Image: Sources principales détectées       Image: Sources ajoutées par l'utilisateur         Image: Sources principales détectées       Image: Sources ajoutées par l'utilisateur         Image: Sources par l'utilisateur       Image: Sources ajoutées par l'utilisateur         Image: Sources par l'utilisateur       Image: Sources ajoutées par l'utilisateur         Image: Sources par l'                                                                                                    | VPILATIO MAGISTER+<br>versité Toulouse 2                                                                         |                                                                                 |                   |              | Q         | 💥 Boîte à outils        | 0 4         |
|----------------------------------------------------------------------------------------------------|----------------------------------------------------------------------------------------------------|---------------------------------------------------------------------------------|-------------------|--------------|-----------|-------------------------|-------------|
| Synthèse E Points d'intérêts   Sources des similitudes   Similitudes:   Sources ajoutées par l'utilisateur    A Sources ajoutées par l'utilisateur    A sources ajoutées par l'utilisateur    A Sources principales détectées    O Vous pouvez ajouter jusqu'à 3 sources    Dont 3% de passages de similitudes inclus dans les textes entre guillemets    Inclus dans le score    N <sup>a</sup> Description   N <sup>a</sup> Description    Similitudes    Emplacements   Informations complémentaires  Juscis dans les core condaires  Sundarchives-ouvertes.fr 1    O Nots identiques: <196 (1152/438/file/Hamon.pdf)     Sundarchives-ouvertes.fr/halo(1152/438/file/Hamon.pdf)                                                                                                    <                                                                                                    | 🗧 🙀 Essai-MorganeBencheikh-F                                                                                     | inale #137a35                                                                   |                   |              |           |                         | :           |
| Similitudes:      Sources ajoutées par l'utilisateur       Analyser       Sources principales détectées       Sources principales détectées       Sources principales détectées       Dont 3% de passages de similitudes inclus dans le document inclus dans le score       N*    Description   Similitudes    Indus dans le score       N*    Description   Similitudes    Implacements   Informations complémentaires   Implacements   Informations complémentaires   Implacements   Implacements <tr< td=""><td>@ Synthèse</td><td></td><td>Points d'intérêts</td><td></td><td>≡ Sources</td><td>des similitudes</td><td>&gt;</td></tr<>                                                                                                    | @ Synthèse                                                                                                    |                                                                                 | Points d'intérêts |              | ≡ Sources | des similitudes         | >           |
| Sources ajoutées par l'utilisateur             + Ajouter une source           Analyser             Sources principales détectées             Sources principales détectées             Dont 3% de passages de similitudes inclus dans le document inclus dans le score             Inclus dans le score             Metagende passages de similitudes inclus dans le textes entre guillemets             Inclus dans le score             Metagende passages de similitudes inclus dans le textes entre guillemets             Inclus dans le score             Metagende passages de similitudes inclus dans le textes entre guillemets             Inclus dans le score             Metagende passages de similitudes inclus dans le textes entre guillemets             Inclus dans le score             Metagende passages de similitudes inclus dans le textes entre guillemets             Indus identiques: < 1% (175 mots)             Afficher les 2 sources secondaires                                                                                                    | Similitudes:                                                                                                    |                                                                                 |                   |              |           |                         | 6%          |
| Sources principales détectées                 Sources principales détectées                 Dont 0% de similitudes avec des sources mentionnées dans le document inclus dans le score                 Dont 3% de passages de similitudes inclus dans les textes entre guillemets                 Me Description                 Mal.archives-ouvertes.fr                 Afficher les 2 sources secondaires                                                                                                    | Sources ajoutées par l'utilisateur     + Ajouter une source     Analyser                                         |                                                                                 |                   |              | ① Vou     | s pouvez ajouter jusqu' | à 3 sources |
| <ul> <li>Dont 0% de similitudes avec des sources mentionnées dans le document Inclus dans le score</li> <li>Dont 3% de passages de similitudes inclus dans les textes entre guillemets Inclus dans le score</li> <li>N° Description Similitudes Description</li> <li>Similitudes Emplacements Informations complémentaires</li> <li>Al.archives-ouvertes.fr<br/>hhl.archives-ouvertes.fr<br/>hhl.scr/helarchives-ouvertes.fr/hal-01152438/file/Hamon.pdf</li> <li><math display="block"><math display="block"><math display="block"><math <="" display="block" li=""> </math></math></math></math></li></ul>                                                                                                    | <ul> <li>Sources principales détectées</li> </ul>                                                                |                                                                                 |                   |              |           |                         |             |
| N°     Description     Similitudes     Emplacements     Informations complémentaires       1     Image: State of the set of the set of t                                                                                     | <ul> <li>Dont 0% de similitudes avec des sources i</li> <li>Dont 3% de passages de similitudes inclus</li> </ul> | mentionnées dans le document Inclus<br>s dans les textes entre guillemets Inclu | dans le score 🔹   |              |           |                         |             |
| 1 Solution of the second and the second and the sec | N° Description                                                                                                   |                                                                                 | Similitudes       | Emplacements | Informati | ons complémentaires     | 5           |
|                                                                                                    |                                                                                                    |                                                                                 |                   |              |           |                         |             |